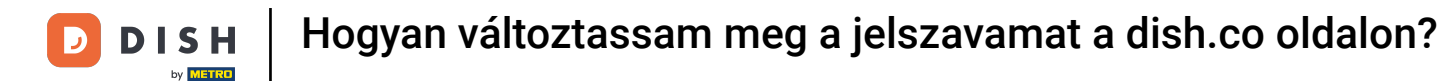

i

Üdvözöljük a DISH irányítópultján. Ebben az oktatóanyagban megmutatjuk, hogyan módosíthatja jelszavát <u>a dish .co</u> webhelyen .

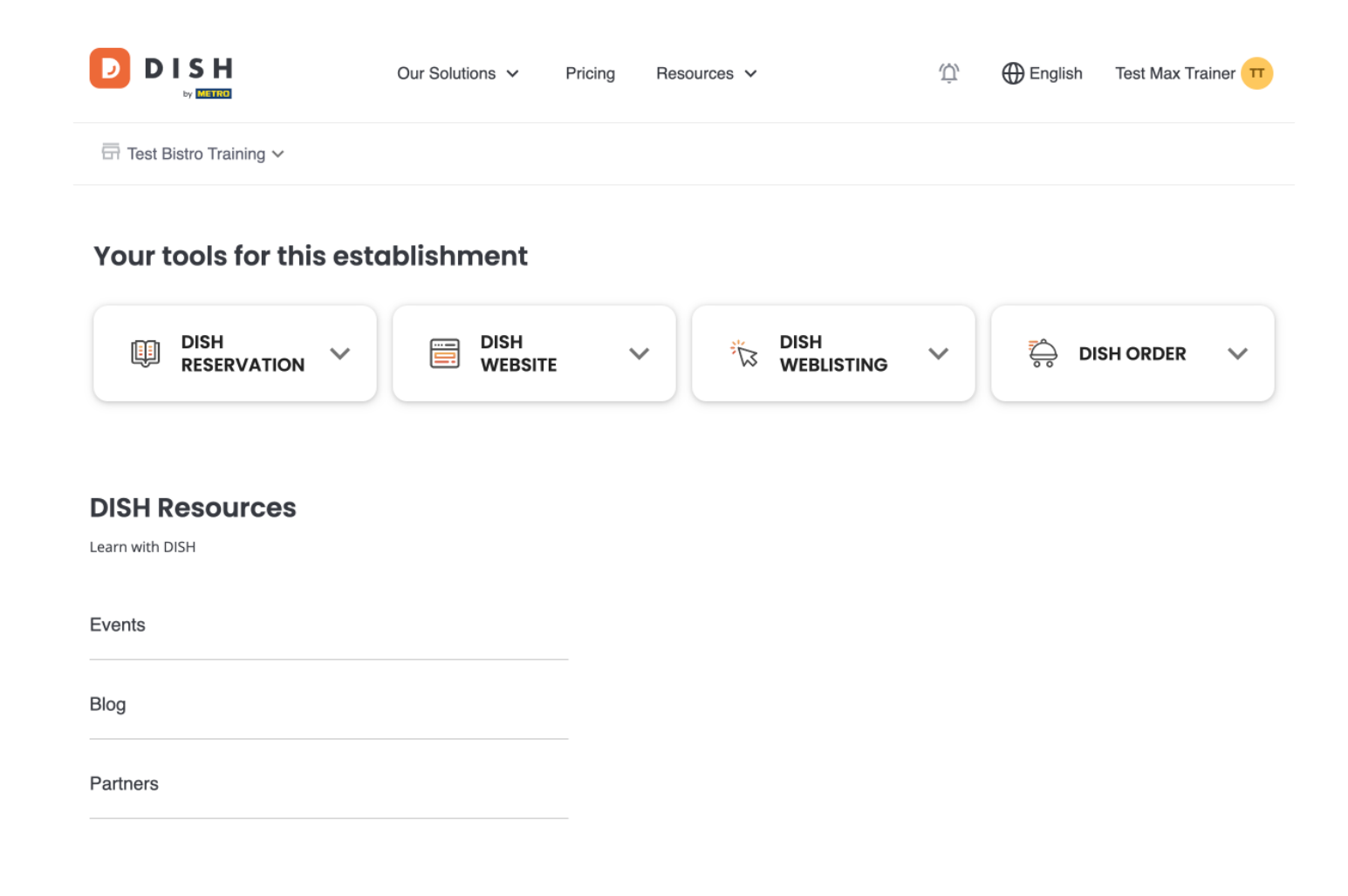

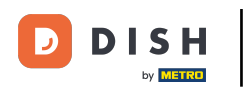

Először kattintson a felhasználónevére az irányítópult jobb felső sarkában.

|                        | Our Solutions $$ | Pricing | Resources 🗸 |                    | Ų, | 🕀 English | Test Max Tra | ainer TT |
|------------------------|------------------|---------|-------------|--------------------|----|-----------|--------------|----------|
| Test Bistro Training Y |                  |         |             |                    |    |           |              |          |
| Your tools for this es | tablishment      |         |             |                    |    |           |              |          |
| DISH<br>RESERVATION    |                  | E       | z#          | dish<br>Weblisting | ~  |           | SH ORDER     | ~        |
|                        |                  |         |             |                    |    |           |              |          |
| Learn with DISH        |                  |         |             |                    |    |           |              |          |
| Events                 |                  |         |             |                    |    |           |              |          |
| Blog                   |                  |         |             |                    |    |           |              |          |
| Partners               |                  |         |             |                    |    |           |              |          |

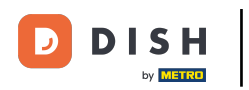

Ezután kattintson a Fiókok és beállítások elemre.

| n Test Max Trainer π |  |
|----------------------|--|
|                      |  |
|                      |  |
| voices               |  |
|                      |  |
|                      |  |
|                      |  |
|                      |  |
|                      |  |
|                      |  |

#### **DISH Resources**

Events
Blog
Partners

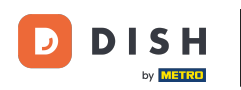

## A következő lépés a Jelszó módosítása gombra kattintva .

|                                                                                              | Our Solutions V                                       | Pricing | Resources 🗸                             | ①                                                                                                    |
|----------------------------------------------------------------------------------------------|-------------------------------------------------------|---------|-----------------------------------------|----------------------------------------------------------------------------------------------------|
|                                                                                              |                                                       |         |                                         | Change Email<br>To change the email of your DISH account,<br>please click the button.<br>Current Email: training@hd.digital<br>Change Email             |
| Notification Set<br>Please select through w<br>receive DISH Updates.<br>NEWSLETTER<br>OFF ON | tings<br>hich channel you want to<br>E-MAIL<br>OFF ON |         | E C C C C C C C C C C C C C C C C C C C | Change Password<br>To change the password of your DISH account,<br>please click the button below.<br>Change Password                                    |
| SMS<br>OFF ON<br>IM<br>OFF ON                                                                | PUSH NOTIFICATIONS                                    |         | ¢                                       | Change Mobile Number<br>To change the mobile number of your DISH<br>account, please click the button.<br>Mobile Number: +4915787016074<br>Change Number |

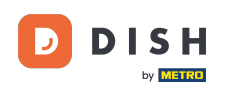

## Most a jelszó beállításánál van. Először adja meg jelenlegi jelszavát.

DISH

English 🛛

# Change Password

|                     | ۲    |
|---------------------|------|
| My password         |      |
|                     | ۲    |
| New Password        |      |
|                     | ۲    |
| Confirmation        |      |
|                     |      |
| Back to application | Save |

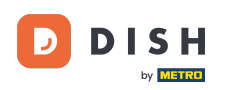

Itt az ideje, hogy beírja új jelszavát.

🔁 D I S H

English 👻

## Change Password

| •••••        |                  |      | 0 |
|--------------|------------------|------|---|
| My password  |                  |      |   |
|              |                  |      | 0 |
| New Password |                  |      |   |
|              |                  |      | ۲ |
| Confirmation |                  |      |   |
|              |                  |      | _ |
| Bac          | k to application | Save |   |
| Bac          | k to application | Save |   |

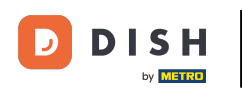

## • Végül erősítse meg új jelszavát úgy, hogy ismét beírja az utolsó szövegmezőbe .

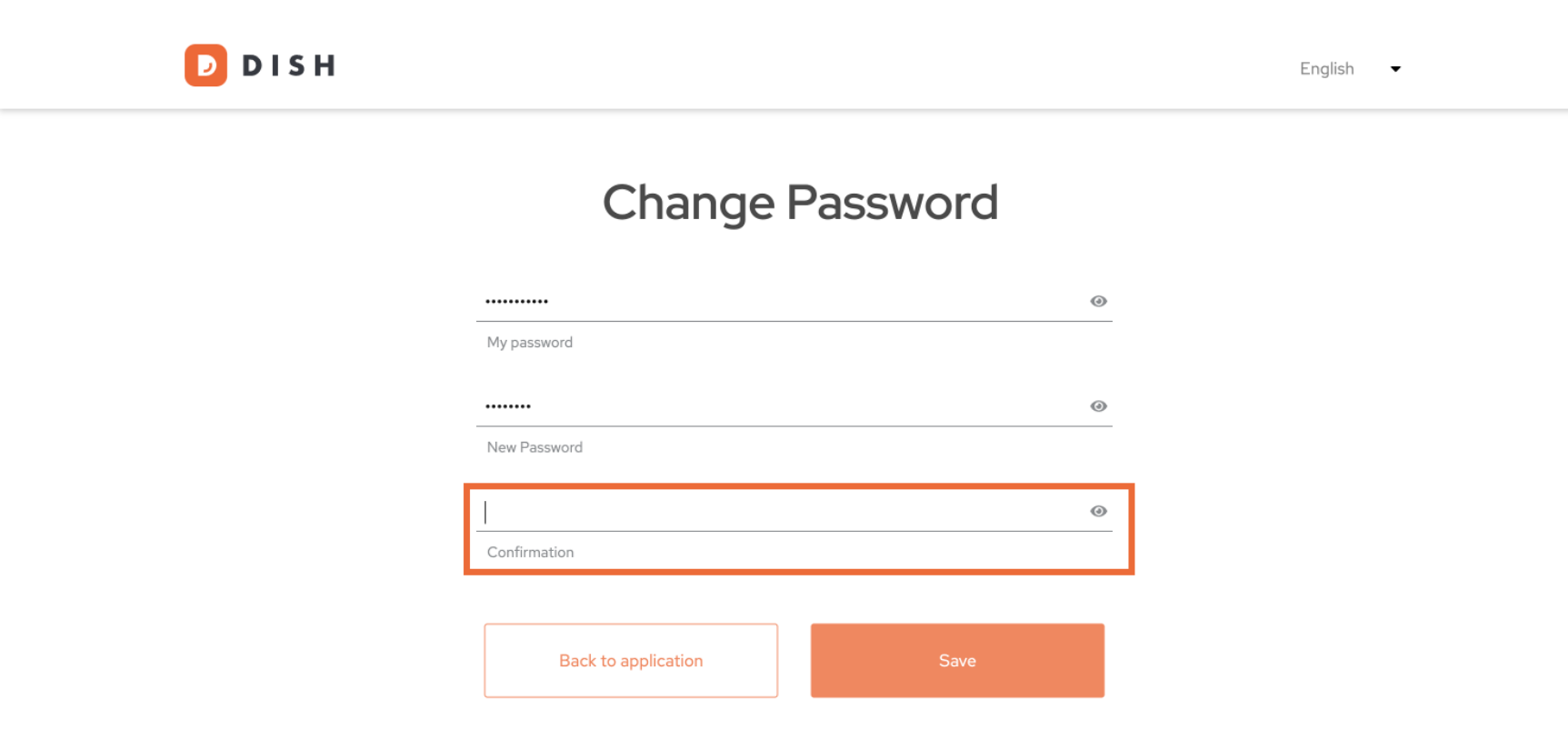

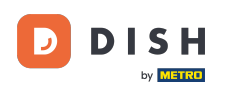

• Ha biztos a választásában, kattintson a Mentés gombra .

D I S H

English 🗸

# Change Password

|                     |  |  | 0 |
|---------------------|--|--|---|
| My password         |  |  |   |
|                     |  |  | ۲ |
| New Password        |  |  |   |
|                     |  |  | ۲ |
| Confirmation        |  |  |   |
|                     |  |  |   |
| Back to application |  |  |   |
|                     |  |  |   |

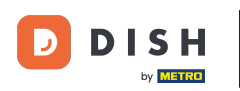

i Ennyi! A jelszava frissítve lett.

DISH D English 🛛 🗸 Your password has been updated. **Change Password** 0 My password  $\odot$ New Password 0 Confirmation **Back to application** 

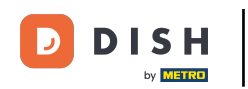

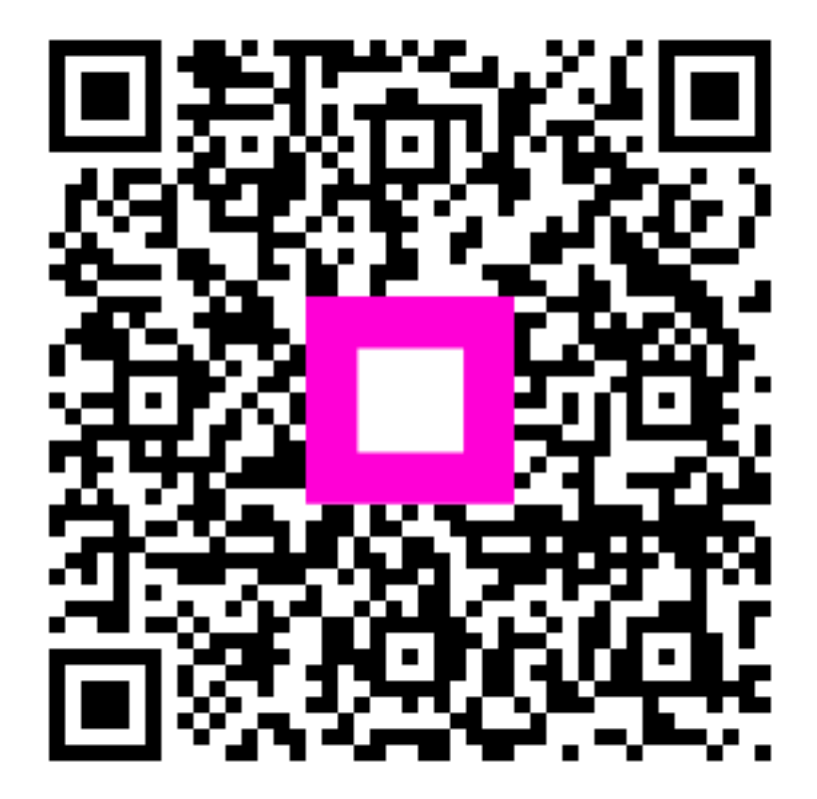

Szkennelés az interaktív lejátszó megnyitásához